## <u>Τεχνολογίες Διαδικτύου – Εργαστήριο 3°</u>

## 1. Cascading Style Sheets (CSS)

Με τη χρήση των CSS μπορούμε να έχουμε ομοιόμορφη εμφάνιση στις σελίδες που δημιουργούμε.

Δημιουργήστε έναν κατάλογο CSS όπου θα αποθηκεύσετε τις ασκήσεις που ακολουθούν.

### 1.1. Εισαγωγή στοιχείων CSS σε ετικέτες HTML.

Στον κατάλογο CSS δημιουργήστε το αρχείο **cssExample1.html** με τον παρακάτω κώδικα: <!DOCTYPE html>

<html>

<head><title> Cascading Style Sheets Παράδειγμα 1</title></head>

<body>

<h1> Πανεπιστήμιο Πειριαώς</h1>

Αυτή η σελίδα περιέχει πληροφορίες σχετικά με το μάθημα.

</body>

</html>

- Αλλάξτε τις τιμές των ιδιοτήτων, π.χ: font-size:15pt, font-family:'times new roman', color:red, background-color:green και παρατηρήστε τις αλλαγές.
- Προσθέστε στον παραπάνω κώδικα μια επιπλέον παράγραφο ως εξής:
- font-family:courier; color:red''> Τμήμα Πληροφορικής
- Προσθέστε την παρακάτω παράγραφο:

Τεχνολογίες Διαδικτύου

- Αλλες ιδιότητες που μπορείτε να χρησιμοποιήσετε είναι οι: letter-spacing:0.5in, text-indent:0.75in, text-decoration:underline
- Προσθέστε τον παρακάτω κώδικα

<p>Επισκεφτείτε την <a href="http://gunet2.cs.unipi.gr" style="color:red">σελίδα</a> του μαθήματος

 Μπορούν να χρησιμοποιηθούν οι παρακάτω μονάδες μέτρησης για το μέγεθος μιας γραμματοσειράς.
 Μονάδα Περιγραφή

| emRelative to the font-size of the element (2em means 2 times the size of the currentcmcentimetersmmmillimetersininches (1in = 96px = 2.54cm) $px *$ pixels (1px = 1/96th of 1in)ptpoints (1pt = 1/72 of 1in) | 11101000 | inoptipadul                                                                              |
|----------------------------------------------------------------------------------------------------|----------|------------------------------------------------------------------------------------------|
| cmcentimetersmmmillimetersininches (1in = 96px = 2.54cm) $px *$ pixels (1px = 1/96th of 1in)ptpoints (1pt = 1/72 of 1in)                                                                                      | em       | elative to the font-size of the element (2em means 2 times the size of the current font) |
| mmmillimetersininches (1in = 96px = 2.54cm) $px *$ pixels (1px = 1/96th of 1in)ptpoints (1pt = 1/72 of 1in)                                                                                                   | cm       | centimeters                                                                              |
| in         inches (1in = 96px = 2.54cm) $px *$ pixels (1px = 1/96th of 1in)           pt         points (1pt = 1/72 of 1in)                                                                                   | mm       | millimeters                                                                              |
| px *pixels (1px = 1/96th of 1in)ptpoints (1pt = 1/72 of 1in)                                                                                                    | in       | inches $(1in = 96px = 2.54cm)$                                                           |
| pt points $(1pt = 1/72 \text{ of } 1in)$                                                                                                    | px *     | pixels $(1px = 1/96th \text{ of } 1in)$                                                  |
|                                                                                                    | pt       | points $(1pt = 1/72 \text{ of } 1in)$                                                    |

| рс     | picas $(1pc = 12 pt)$     | _              |                    |
|--------|---------------------------|----------------|--------------------|
|        | Recommended               | Occasional use | Not recommended    |
| Screen | em, px, %                 | ex             | pt, cm, mm, in, pc |
| Print  | em, cm, mm, in, pt, pc, % | px, ex         |                    |

# 1.2. Ομαδοποίηση των CSS στοιχείων στην επικεφαλίδα της σελίδας – χρήση κλάσεων

Στον κατάλογο CSS δημιουργήστε το αρχείο cssExample2.html με τον παρακάτω κώδικα: <!DOCTYPE html> <html> <head><title>Cascading Style Sheets Παράδειγμα 2</title> <style"> h1 {font-size:20pt; font-family:arial; color:red; background-color:gray; letter-spacing:2.5pt} {font-size:12pt; font-family:tahoma; background-color:yellow} li a:link {color:green} /\* unvisited link \*/ a:visited {color:gray} /\* visited link \*/ a:hover {color:blue; font-style:italic} /\* mouse over link \*/ </style> </head> <body> <h1>Πανεπιστήμιο Πειραιώς</h1> Πληροφορικής Διδακτικής της Τεχνολογίας και Ψηφιακών Συστημάτων Oργάνωσης και Διοίκησης Επιχειρήσεων Oικονομικής Επιστήμης <br/> <a href="http://www.unipi.gr">Ιστοσελίδα Πανεπιστημίου Πειραιώς</a> </body></html> Ανάμεσα στις ετικέτες <style></style> προσθέστε την ακόλουθη γραμμή κώδικα: .mycolor {color:navy} και πριν την πρώτη λίστα προσθέστε, την ακόλουθη γραμμή: Τμήματα Πανεπιστημίου Πειραιώς.

Παρατηρήστε τις αλλαγές.

- Στη συνέχεια προσθέστε class="mycolor" μέσα στην ετικέτα <h1> και κοιτάξτε τις αλλαγές.
- Ανάμεσα στις ετικέτες <style></style> προσθέστε το ακόλουθο κομμάτι κώδικα:

# .informatics {list-style-type:square; color:blue} .business {list-style-type:circle; color:red}

Στη συνέχεια προσθέστε class="informatics" στην ετικέτα <UL> της πρώτης λίστας και class="business" στη δεύτερη λίστα. Παρατηρήστε τις αλλαγές.

### 1.3. Ομαδοποίηση των CSS στοιχείων σε εξωτερικό αρχείο.

- Από την εφαρμογή 2, αντιγράψτε τον κώδικα που βρίσκεται ανάμεσα στις ετικέτες <style>....</style> (χωρίς τις ετικέτες) σε ένα άλλο αρχείο, με τη χρήση του Notepad++. Αποθηκεύστε το καινούργιο αρχείο με όνομα mystyle.css, στον κατάλογο CSS.
- Στη συνέχεια, σβήστε το κομμάτι του κώδικα: <style>...</style> από την σελίδα html. Προσθέστε στην επικεφαλίδα της (ανάμεσα στα tags <head> ... </head>) την ακόλουθη ετικέτα <link rel=''stylesheet'' type=''text/css'' href=''mystyle.css'' > και παρατηρήστε τις αλλαγές.
- Προσθέστε την ίδια ετικέτα στην επικεφαλίδα της σελίδας cssExample1.html και παρατηρήστε τις αλλαγές.

#### 1.4. Μορφοποίηση με χρήση των επιλογέων (selectors).

Στο προηγούμενο αρχείο σας με όνομα **Form1.html** πριν την ετικέτα </body> εισάγετε τον παρακάτω κώδικα:

```
<div>
Aυτή είναι μια απλή πρόταση 2
<strong>Αυτή είναι μια απλή πρόταση 3</strong>
</div>
```

```
<em>πρώτο στοιχείο λίστας</em>δεύτερο στοιχείο λίσταςτρίτο στοιχείο λίστας
```

```
<h2>Επικεφαλίδα ΗΤΜL</h2>
Αυτή είναι μια απλή πρόταση 4
```

<h2>Επικεφαλίδα HTML</h2>

 Στο ίδιο αρχείο πριν την ετικέτα </head> προσθέστε τον παρακάτω κώδικα: <style>

```
* {color: green; } /*Όλα τα στοιχεία*/
div > p {color: blue;} /* Άμεσος απόγονος */
ul em { color: red;} /*Περιλαμβάνεται*/
h2 + p {color:black;} /* Αμέσως μετά*/
p + h2 {color:navy;} /* Αμέσως μετά*/
```

```
/*Χαρακτηριστικά σε πεδία input*/
input[type="text"] { /* και όποιος άλλος τύπος */ color: red;}
input[type="button"] { /* και όποιος άλλος τύπος */ color: red;}
input[maxlength] {border: 1px solid red;}
</style>
```

 Αποθηκεύστε και ελέγξτε τις αλλαγές σας. Εξηγήστε ποιο είναι το χρώμα των φράσεων και γιατί.

«πρώτο στοιχείο λίστας», «Αυτή είναι μια απλή πρόταση 2», «Επικεφαλίδα HTML», «Ταχ. Κωδικός:», «Αυτή είναι μια απλή πρόταση 4».

- Αλλάξτε το χρώμα των γραμμάτων σε κίτρινο όλων των πεδίων τα οποία χρησιμοποιούν το χαρακτηριστικό «placeholder».
- Δώστε περίγραμμα πλάτους 5px, χρώματος κόκκινου και τύπου solid όλων των πεδίων στα οποία μπορούν να γραφούν έως 6 χαρακτήρες.
- Χρησιμοποιήστε εξωτερικό αρχείο ώστε να αποθηκεύσετε τους κανόνες μορφοποίησης.